# Praktyczne wskazówki dla Wnioskodawców oraz instrukcja wypełniania wniosku o dofinansowanie projektu

na przykładzie wniosku do programu "Społeczna odpowiedzialność nauki II" moduł "Popularyzacja nauki"

Dokument jest poradnikiem dla wnioskodawców chcących aplikować o dofinansowanie ze środków Ministra Edukacji i Nauki w ramach programów (konkurs 2023 r.):

- 1) Społeczna odpowiedzialność nauki II Popularyzacja nauki
- 2) Społeczna odpowiedzialność nauki II Wsparcie dla bibliotek naukowych
- 3) Doskonała nauka II Wsparcie konferencji naukowych
- 4) Doskonała nauka II Wsparcie monografii naukowych

Zanim przystąpisz do wypełniania wniosku zapoznaj się z komunikatem o ustanowieniu programu, w ramach którego chcesz złożyć wniosek. Treść komunikatów jest dostępna w systemie OSF oraz na stronie internetowej Ministerstwa Edukacji i Nauki <u>https://www.gov.pl/web/edukacja-i-nauka/programy-i-przedsiewziecia</u>.

| minister       | Minister Edukacji i Nauki                                               |  |  |  |
|----------------|-------------------------------------------------------------------------|--|--|--|
| ministerstwo   | Ministerstwo Edukacji i Nauki                                           |  |  |  |
| komunikat      | komunikat Ministra Edukacji i Nauki ustanawiający program               |  |  |  |
| program        | program ustanowiony przez Ministra Edukacji i Nauki pn.                 |  |  |  |
|                | "Społeczna odpowiedzialność nauki II"                                   |  |  |  |
| SON            | program "Społeczna odpowiedzialność nauki II"                           |  |  |  |
| moduł          | jeden z modułów w ramach programu tj. "Popularyzacja nauki",            |  |  |  |
|                | "Wsparcie dla bibliotek naukowych"                                      |  |  |  |
| konkurs        | ogłoszony przez Ministra termin naboru wniosków w danym roku            |  |  |  |
| system OSF     | system Obsługa Strumieni Finansowania dostępny na stronie               |  |  |  |
|                | internetowej pod adresem: <u>https://osf.opi.org.pl</u>                 |  |  |  |
| przedmiot      | przedmiot ogłaszanego programu określony w komunikacie                  |  |  |  |
| programu       |                                                                         |  |  |  |
| dofinansowanie | środki finansowe przyznawane w ramach programu ogłaszanego na           |  |  |  |
|                | podstawie art. 376 ust. 1 i ust. 2 pkt 1 ustawy z dnia 20 lipca 2018 r. |  |  |  |
|                | – Prawo o szkolnictwie wyższym i nauce oraz komunikatu Ministra         |  |  |  |
|                | Edukacji i Nauki ustanawiającego program, w wysokości                   |  |  |  |
|                | nieprzekraczającej 90% kosztów realizacji projektu                      |  |  |  |

#### I. Definicje i skróty

| wniosek                                                                  | wniosek o dofinansowanie projektu składany w systemie w ramach programu                                                                                                    |  |  |
|--------------------------------------------------------------------------|----------------------------------------------------------------------------------------------------|--|--|
| limit wniosków                                                           | maksymalna określona komunikatem liczba wniosków możliwych do złożenia w ramach konkursu                                                                                                    |  |  |
| wnioskodawca                                                             | podmiot uprawniony do złożenia wniosku zgodnie z komunikatem<br>cz. II (Podmioty uprawnione do udziału w programie)                                                                                                    |  |  |
| kierownik<br>wnioskodawcy                                                | osoba (lub osoby) upoważniona do reprezentowania wnioskodawcy<br>(np. rektor, dyrektor instytutu, prezes fundacji samodzielnie lub<br>łącznie z drugim członkiem zarządu)                                                                                                    |  |  |
| okres realizacji<br>projektu                                             | wynoszący maksymalnie 24 miesiące okres, w którym wnioskodawca planuje realizację projektu                                                                                                    |  |  |
| wkład własny                                                             | udział (finansowy) środków własnych wnioskodawcy lub<br>pozyskanych z innych źródeł                                                                                                    |  |  |
| finansowanie z<br>innych środków<br>pochodzących z<br>budżetu<br>państwa | działania przewidziane do realizacji w ramach projektu<br>dofinansowanego ze środków ministra nie mogą być finansowane z<br>innych źródeł pochodzących z budżetu państwa, czyli chodzi o<br>sytuacje podwójnego finansowania tych samych wydatków lub ich<br>części w ramach projektu tj. z przyznanego w ramach programu<br>ministra dofinansowania i ze środków pozostałych, w tym innych<br>pozyskanych ze środków budżetu państwa |  |  |
| koszty<br>bezpośrednie                                                   | koszty ponoszone w ramach projektu, bezpośrednio związane z<br>realizacją poszczególnych działań projektowych (udokumentowane<br>dowodem finansowym)                                                                                                    |  |  |
| koszty<br>pośrednie                                                      | procentowo naliczane we wniosku koszty, których nie da się<br>powiązać bezpośrednio z danych działaniem w projekcie, ale których<br>poniesienie jest niezbędne do realizacji projektu (np. koszty obsługi<br>księgowej)                                                                                                    |  |  |
| środki trwałe                                                            | rzeczowe składniki majątku o przewidywanym okresie<br>ekonomicznej użyteczności dłuższym niż rok niezbędne do realizacji<br>projektu                                                                                                    |  |  |
| kwalifikowany<br>podpis<br>elektroniczny                                 | podpis elektroniczny, który pod względem skutków prawnych jest<br>uznawany za równoważny z podpisem własnoręcznym                                                                                                    |  |  |
| podpis zaufany                                                           | podpis elektroniczny potwierdzający tożsamość, służy wyłącznie do załatwiania spraw urzędowych                                                                                                    |  |  |
| ePUAP                                                                    | https://epuap.gov.pl/wps/portal                                                                                                    |  |  |
| elektroniczna                                                            | /gn9u55ai9v/SkrytkaESP, /gn9u55ai9v/skrytka                                                                                                    |  |  |
| skrzynka                                                                 |                                                                                                    |  |  |
| ministra                                                                 |                                                                                                    |  |  |
| oświadczenia                                                             | sekcja we wniosku o dofinansowanie, w której kierownik<br>wnioskodawcy lub osoba przez niego upoważniona wyraża swoją<br>wolę w celu potwierdzenia spełnienia warunków określonych<br>komunikatem                                                                                                    |  |  |
| ocena formalna                                                           | ocena wniosków prowadzona w oparciu o złożony przez<br>wnioskodawcę wniosek wraz z załącznikami pod kątem spełniania<br>kryteriów formalnych określonych w komunikacie                                                                                                    |  |  |

| zespół         | zespół doradczy powołany przez ministra na podstawie art. 341<br>ustawy z dnia 20 lipca 2018 r. – Prawo o szkolnictwie wyższym i<br>nauce w celu dokonania oceny merytorycznej wniosków o                                                                                                    |  |  |
|----------------|----------------------------------------------------------------------------------------------------|--|--|
|                | dofinansowanie                                                                                                    |  |  |
| kryteria oceny | kryteria oceny wniosków wskazane w komunikacie o ustanowieniu<br>programu, służące ocenie merytorycznej wniosków o<br>dofinansowanie                                                                                                    |  |  |
| zastrzeżenia   | wniosek do ministra o ponowne rozpatrzenie sprawy w związku z                                                                                                    |  |  |
| wnioskodawcy   | otrzymaniem niesatysfakcjonującej decyzji o zakwalifikowaniu lub<br>niezakwalifikowaniu do udziału w programie                                                                                                    |  |  |
| umowa          | umowa o dofinansowanie projektu składana przez wnioskodawcę w<br>formie dokumentu elektronicznego opatrzonego przez kierownika<br>wnioskodawcy albo przez osobę przez niego upoważnioną<br>kwalifikowanym podpisem elektronicznym. W przypadku<br>podpisania umowy przez osobę upoważnioną przez kierownika<br>wnioskodawcy wraz z umową składa się stosowne pełnomocnictwo |  |  |

Uwaga ! na potrzeby niniejszej instrukcji w dokumencie prezentowane są fikcyjne dane

### II. Logowanie do systemu OSF i rejestracja konta Redaktor wniosku

W celu złożenia wniosku o dofinansowanie w ramach programu Ministra Edukacji i Nauki pn. "Społeczna odpowiedzialność nauki II" moduł "Popularyzacja nauki" należy wejść na stronę internetową pod adresem: <u>https://osf.opi.org.pl.</u>

| Przejdź do systemu |                                                    |  |  |
|--------------------|----------------------------------------------------|--|--|
|                    | Zaloguj się do systemu                             |  |  |
|                    | NIE MASZ JESZCZE KONTA?                            |  |  |
|                    | Zarejestruj się jako Redaktor wniosku              |  |  |
|                    | Zarejestruj się przez MCL OPI PIB                  |  |  |
|                    | INNE MOŻLIWOŚCI                                    |  |  |
|                    | Zaloguj bez SSO                                    |  |  |
|                    | Połącz istniejące konto OSF z kontem w MCL OPI PIB |  |  |

Jeśli posiadasz konto Redaktora wniosku – zaloguj się do systemu podając login i hasło.

**Jeśli nie posiadasz konta redaktora wniosku** załóż je poprzez klikniecie w "Zarejestruj się jako Redaktor wniosku" i wypełnij niezbędne dane. Po założeniu konta będziesz mógł się zalogować i przystąpić do wypełniania wniosku.

# III. Składanie nowego wniosku

| 😤 Strona główna                                                                                                    |               |                     |                                                 |        |
|----------------------------------------------------------------------------------------------------|---------------|---------------------|-------------------------------------------------|--------|
| ç                                                                                                    | Strona główna |                     |                                                 |        |
|                                                                                                    | Wnioski       | + 🖹<br>Nowy wniosek | Raporty Ministerstwa (tylko<br>statutowe i DUN) | Profil |
|                                                                                                    | Pomoc         |                     |                                                 |        |
|                                                                                                    |               |                     |                                                 |        |
| © 2023 Ośrodek Przetwarzania Informacji – Państwowy Instytut Badawczy<br>Bulid: 2023-01-09 100320 CET Revision: aco2c2301385 Branch: MMSW-test-zewn Nade: masterserver-test-mnisw-zewn |               |                     |                                                 |        |

W celu przygotowania nowego wniosku kliknij "Nowy wniosek".

| 💣 Strona główna                                                        | Nowy wniosek                                                                          |                                                             |                        |
|------------------------------------------------------------------------|---------------------------------------------------------------------------------------|-------------------------------------------------------------|------------------------|
| Helpdesk  Pytania techniczne: Dni robocze: 8:15 - 16:15 (22) 351-71-01 | <ul> <li>Informacja</li> <li>Szczegółowe informacje o aktywnych naborach z</li> </ul> | znajdziesz w Bazie wiedzy OSF w artykule <b>Otwarte nab</b> | ×<br>ory.              |
|                                                                        | Wybierz instytucję aby zobaczyć listę dostępnych konkur                               | rsów.                                                       |                        |
|                                                                        | Ministerstwo<br>Edukacji i Nauki                                                      | NCEBR                                                       | Narodowe Centrum Nauki |
|                                                                        |                                                                                       |                                                             |                        |
|                                                                        |                                                                                       |                                                             |                        |
|                                                                        |                                                                                       |                                                             |                        |
|                                                                        |                                                                                       |                                                             |                        |

Wybierz instytucję: Ministerstwo Edukacji i Nauki

| 28. | Społeczna odpowiedzialność nauki II - Wsparcie dla bibliotek naukowych | Termin na złożenie wniosku<br>jest nieprzekraczalny | 2023-03-02 16:00:00 |
|-----|------------------------------------------------------------------------|-----------------------------------------------------|---------------------|
| 29. | Społeczna odpowiedzialność nauki II - Popularyzacja nauki              | Termin na złożenie wniosku<br>jest nieprzekraczalny | 2023-03-02 16:00:00 |
| 30. | Doskonała Nauka II - Wsparcie konferencji naukowych                    | Termin na złożenie wniosku<br>jest nieprzekraczalny | 2023-03-02 16:00:00 |
| 31. | Doskonała Nauka II - Wsparcie monografii naukowych                     | Termin na złożenie wniosku<br>jest nieprzekraczalny | 2023-03-02 16:00:00 |
|     |                                                                        |                                                     |                     |

Pojawi się lista wszystkich konkursów ministerstwa – należy wybrać konkurs "Społeczna odpowiedzialność nauki II – Popularyzacja nauki".

UWAGA ! W ten sam sposób postępujesz w celu wyboru innego z wymienionych na grafice konkursu.

Nowy wniosek

| Przed utworzeniem wniosku należy pobrać i zapoznać się z treścią komunikatu Ministra Edukacji i Nauki z dnia <data komunikatu=""> o ustanowieniu programu pod nazwą "Społeczna odpowiedzialność nauki<br/>II" i naborze wniosków. (605 KB, PDF) <u>Pobierz komunikat</u></data> |  |  |  |
|----------------------------------------------------------------------------------------------------|--|--|--|
| Oświadczam, że zapoznałem/łam się z treścią komunikatu Ministra Edukacji i Nauki z dnia <data komunikatu=""> o ustanowieniu programu pod nazwą "Społeczna odpowiedzialność nauki II" i naborze</data>                                                                           |  |  |  |
| Czy utworzyć nowy wniosek o przyznanie środków finansowych w ramach programu pod nazwą Społeczna odpowiedzialność nauki II - Popularyzacja nauki?                                                                                                    |  |  |  |
| Utwórz wniosek Anuluj                                                                                                    |  |  |  |

Przed utworzeniem wniosku pobierz treść aktualnego komunikatu o ustanowieniu programu, zapoznaj się z nim szczegółowo i złóż stosowne oświadczenie a następnie kliknij "Utwórz wniosek".

## IV. Sekcja WNIOSKODAWCA

| 🖽 Lista wniosków OSF 🛛 🛅 Usuń wnie                                                                                                    | osek 🔻 Plik (PDF)                                                                                                    |                                                                       |                                                                                                    |                                                                                                    |  |
|----------------------------------------------------------------------------------------------------|----------------------------------------------------------------------------------------------------|-----------------------------------------------------------------------|----------------------------------------------------------------------------------------------------|----------------------------------------------------------------------------------------------------|--|
| ID wniosku:<br>67f735ed813c44eeb8b6f5eaa15ae5e2<br>Nr rejestracyjny:<br>-<br>Nazwa programu i moduk<br>Społeczna odpowiedziałność nauki II -<br>Popularyzacja nauki<br>Edycja / numer konkursu:<br>1                                                                                                    | Na rok:<br>0<br>Tryb naboru:<br>Termin na złożeni<br>Status wniosku:<br>W przygotowaniu<br>Data utworzenia:<br>2023-01-27 08:50<br>Ostatnia modyfik<br>2023-01-27 08:50 | e wniosku jest nieprzekraczalny<br>1<br>k22<br>acja redaktora:<br>k22 | Data wpływu:<br>-<br>Sposób wysyłki:<br>-<br>Wnioskodawca:<br>-<br>Tytuł projektu:<br>-<br>Typ instytucji:<br>- | Rodzaj instytucji:<br>-<br>Kierownik projektu:<br>-<br>Opiekun projektu:<br>-<br>Numer RPW:<br>-<br>Numer sprawy w EZD:<br>- |  |
| Sprawdź kompletność                                                                                                    |                                                                                                    |                                                                       |                                                                                                    |                                                                                                    |  |
| Wnioskodawca<br>Informacje o przedmiocie<br>finansowania                                                                                                    | Wnioskodawca<br>Informacje o przedmiocie<br>finansowania<br>Weierkodawce                                                                                                |                                                                       |                                                                                                    |                                                                                                    |  |
| Dane finansowe                                                                                                    |                                                                                                    |                                                                       |                                                                                                    |                                                                                                    |  |
| Kosztorys                                                                                                    | Podmiot spoza POL-on                                                                                                    | Q Wybierz z bazy POL-on                                               |                                                                                                    |                                                                                                    |  |
| Harmonogram         Informacja         Podmiot spoza POL-on można wprowadzić tylko w przypadku, gdy wniosek składany jest przez podmiot nietworzący systemu szkolnictwa wyższego i nauki, tj. inną jednostkę organizacyjną działającą na rzecz upowszechniania nauki (podmiot, który nie może być zarejestrowany w bazie POL-on). Wszystkie podmioty zarejestrowane w POL-on widoczne są pod adresem: <a href="https://radon.nauka.gov.pl/dane/instytucje-systemu-szkolnictwa-wyzszego-i-nauki">https://radon.nauka.gov.pl/dane/instytucje-systemu-szkolnictwa-wyzszego-i-nauki</a> |                                                                                                    |                                                                       |                                                                                                    |                                                                                                    |  |
| współorganizatorzy i patroni<br>projektu (nazwy instytucji)                                                                                                    |                                                                                                    |                                                                       |                                                                                                    |                                                                                                    |  |
| Szczegółowy opis projektu                                                                                                    |                                                                                                    |                                                                       |                                                                                                    |                                                                                                    |  |

Na początek wypełnij "Dane podmiotu wnioskującego". W tym celu kliknij "Wybierz z bazy POL-on" pojawi się nowe okno (poniżej), odnajdź podmiot w bazie.

| Wyszukiwanie podmiotu                                                              | × | ik       |  |
|------------------------------------------------------------------------------------|---|----------|--|
| Nazwa instytucji: Zawiera 🔹 uniwersytet medyczny 🔍 Wyszukaj<br><u>Więcej opcji</u> |   | P<br>(P  |  |
| 1-9z9 III I III 20 V                                                               |   | р        |  |
| Gdański Uniwersytet Medyczny Vybierz                                               |   |          |  |
| Pomorski Uniwersytet Medyczny w Szczecinie<br>Vybierz                              |   |          |  |
| Śląski Uniwersytet Medyczny w Katowicach                                           |   |          |  |
| Uniwersytet Medyczny im. Karola Marcinkowskiego w Poznaniu<br>Vybierz              | l |          |  |
| Uniwersytet Medyczny im. Piastów Śląskich we Wrocławiu<br>Vybierz                  |   | et<br>ry |  |
| Uniwersytet Medyczny w Białymstoku<br>Vybierz                                      | Ŧ |          |  |
| × Anuluj                                                                           |   | 8        |  |

| Informacja Jeśli dane pobrane z POL-on,<br>pobrać do wniosku dane z PO<br>zgromadzonych w ramach PO | nacja Jeśli dane pobrane z POL-on, widoczne poniżej, nie są aktualne lub brak jest jakiejś informacji, należy ją uzupełnić w systemie POL-on i ponownie<br>pobrać do wniosku dane z POL-on (wybrać klawisz "Odśwież dane z POL-on"). System RAD-on jest narzędziem do publikowania danych<br>zgromadzonych w ramach POL-on. |                            |  |  |  |
|----------------------------------------------------------------------------------------------------|----------------------------------------------------------------------------------------------------|----------------------------|--|--|--|
|                                                                                                    |                                                                                                    | Pokaż w RAD-on             |  |  |  |
| Nazwa podmiotu:                                                                                     | Dane adresowe:                                                                                                    | Adres strony internetowej: |  |  |  |
| Uniwersytet Jagielloński w Krakowie                                                                 | ul. Gołębia 24, 31-007 Kraków, małopolskie                                                                                                    | http://www.uj.edu.pl/      |  |  |  |
| Typ instytucji:                                                                                     | Adres elektronicznej skrzynki podawczej (ePUAP):                                                                                                    | NIP:                       |  |  |  |
| Uczelnia akademicka                                                                                 | /uj/SkrytkaESP                                                                                                    | 6750002236                 |  |  |  |
| Rodzaj instytucji:                                                                                  | Telefon:                                                                                                    | REGON:                     |  |  |  |
| Uczelnia publiczna                                                                                  | 12 663 11 43                                                                                                    | 000001270                  |  |  |  |
| Sektor:                                                                                             | E-mail:                                                                                                    | KRS:                       |  |  |  |
| publiczny                                                                                           | rektor@uj.edu.pl                                                                                                    |                            |  |  |  |
|                                                                                                    |                                                                                                    |                            |  |  |  |

W przypadku nieaktualnych danych zaciągniętych z bazy POL-on należy najpierw je uzupełnić/zaktualizować w bazie POL-on a następnie ponownie zaciągnąć dane do wniosku.

| 🔚 Lista wniosków OSF 🛛 🛅 Usuń wniosek                                                                                                    | ✓ Plik (PDF)                                                                         |                                                          |                                                                                                 |  |
|----------------------------------------------------------------------------------------------------|--------------------------------------------------------------------------------------|----------------------------------------------------------|-------------------------------------------------------------------------------------------------|--|
| ID wniosku:<br>67f735ed813c44eeb8b6f5eaa15ae5e2                                                                                                    | Na rok:<br>0                                                                         | Data wpływu:<br>-                                        | Rodzaj instytucji:<br>-                                                                         |  |
| Nr rejestracyjny:<br>-                                                                                                    | Tryb naboru:<br>Termin na złożenie wniosku jest nieprzekraczalny                     | Sposób wysyłki:<br>-                                     | Kierownik projektu:<br>-                                                                        |  |
| Nazwa programu i moduł:<br>Społeczna odpowiedzialność nauki II -<br>Powierzacie pawiej                                                                                                    | Status wniosku:<br>W przygotowaniu                                                   | Wnioskodawca:<br>-                                       | Opiekun projektu:<br>-                                                                          |  |
| Edycja / numer konkursu:                                                                                                    | Data utworzenia:<br>2023-01-27 08:50:22                                              | Tytuł projektu:<br>-                                     | Numer RPW:<br>-                                                                                 |  |
|                                                                                                    | Ostatnia modyfikacja redaktora:<br>2023-01-27 08:50:22                               | Typ instytucji:<br>-                                     | Numer sprawy w EZD:<br>-                                                                        |  |
| Sprawdz kompletność                                                                                                    |                                                                                      |                                                          |                                                                                                 |  |
| Wnioskodawca Da                                                                                                    | ne podmiotu wnioskując                                                               | ego                                                      |                                                                                                 |  |
| finansowania Wni                                                                                                    | oskodawca: Należy wskazać                                                            | wca: Należy wskazać wnioskodawcę                         |                                                                                                 |  |
| Dane finansowe                                                                                                    | odmiot spoza POL-on 🛛 🔍 Wybierz z bazy POL-on                                        |                                                          |                                                                                                 |  |
| Harmonogram                                                                                                    | Informacja Podmiot spoza POL-on można wprov<br>wstarzego i nauki ti inna jednostke o | vadzić tylko w przypadku, gdy wniosek składany jest prze | z podmiot nietworzący systemu szkolnictwa<br>podmiot, który nie może być zarejestrowany w bazie |  |
| wyższego i nauk, tj. ima jednoszke organizacyjną działającą na tzećz upowszechniania n           Opis projektu         PDL-on). Wszystkie podmioty zarejestrowane w PDL-on widoczne są pod adresem:           https://radon.nauka.gov.pl/dane/instytucje-systemu-szkolnictwa-wyższego-i-nauki |                                                                                      |                                                          |                                                                                                 |  |
| Organizator,<br>współorganizatorzy i patroni<br>projektu (nazwy instytucji)                                                                                                    |                                                                                      |                                                          |                                                                                                 |  |
| Szczegółowy opis projektu                                                                                                    |                                                                                      |                                                          |                                                                                                 |  |

Jeśli wniosek składa podmiot nieznajdujący się w bazie POL-on kliknij "Podmiot spoza POL-on" i uzupełnij wszystkie wymagane dane tego podmiotu w nowym oknie (poniżej).

| Nazwa podmiotu: *                   |                               |                     |        |
|-------------------------------------|-------------------------------|---------------------|--------|
|                                     |                               |                     |        |
| Sektor:                             |                               |                     |        |
| niepubliczny                        |                               |                     | ŢŢ     |
| mepubliczny                         |                               |                     |        |
| Typ instytucji:                     |                               |                     |        |
| nna jednostka organiza              | cyjna działająca na rzecz upo | owszechniania nauki |        |
| Rodzaj instytucji:                  |                               |                     |        |
| lednostka upowszechni               | ająca naukę                   |                     |        |
| 11                                  |                               |                     |        |
| Jiica:                              |                               |                     |        |
|                                     |                               |                     |        |
| Kod pocztowy:                       |                               |                     |        |
|                                     |                               |                     |        |
| Miejscowość:                        |                               |                     |        |
| incjocowości                        |                               |                     |        |
|                                     |                               |                     |        |
| Vojewództwo:                        |                               |                     |        |
| Wybierz                             |                               |                     | •      |
| A alman a la latera a i anna i a la |                               |                     |        |
| aares elektronicznej skr            | zynki podawczej (ePOAP):      |                     |        |
|                                     |                               |                     |        |
| Telefon:                            |                               |                     |        |
|                                     |                               |                     |        |
| -mail:                              |                               |                     |        |
|                                     |                               |                     |        |
|                                     |                               |                     |        |
| Adres strony internetow             | /ej:                          |                     |        |
|                                     |                               |                     |        |
| VID• *                              |                               |                     |        |
| NIF .                               |                               |                     |        |
|                                     |                               |                     |        |
| REGON: *                            |                               |                     |        |
|                                     |                               |                     | ]      |
|                                     |                               | 🗸 Zapisz 🗙          | Anuluj |
|                                     |                               |                     |        |
|                                     |                               |                     |        |
|                                     |                               |                     |        |
| nik podmiotu                        |                               |                     |        |
| nik podmiotu                        |                               |                     |        |

Informacja Dane kierownika podmiotu tj. wartości z pół:
 1) Stanowisko / Funkcja
 2) Imię i nazwisko
 są brane pod uwagę w sekcji "Osoby przygotowujące wniosek", aby wymagać upoważnienia do podpisania wniosku, w przypadku gdy w sekcji
 "Osoby przygotowujące wniosek" podano inną wartość dla któregokolwiek z powyższych pól.

Telefon:

brak danych

Stanowisko / Funkcja:

Rektor

Uzupełnij dane Kierownika podmiotu wnioskującego. Co do zasady jest to osoba upoważniona do reprezentowania podmiotu wnioskującego (np. rektor, dyrektor instytutu, prezes fundacji samodzielnie lub łącznie z innym członkiem zarządu).

W przypadku reprezentowania podmiotu przez osobę upoważnioną przez kierownika podmiotu wnioskującego do wniosku należy dołączyć stosowne upoważnienie.

## V. Sekcja INFORMACJE O PRZEDMIOCIE FINANSOWANIA

Informacje o przedmiocie finansowania

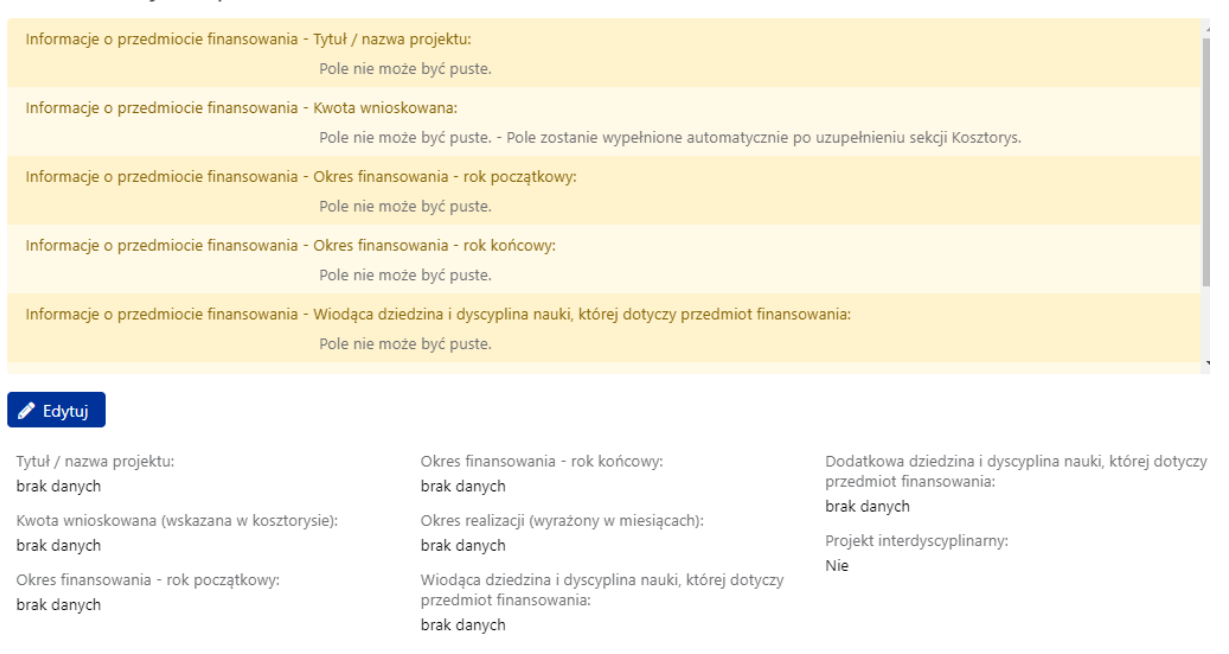

#### Streszczenie projektu

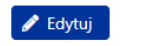

Uzupełnij "Informacje o przedmiocie finansowania", w tym celu kliknij "Edytuj", pojawi się nowe okno (poniżej).

Uzupełnij "Streszczenie projektu" (zwięzła informacja nt. projektu).

| Inform                | acje o przed                        | dmiocie finansowania                                                                                                    | × |
|-----------------------|-------------------------------------|----------------------------------------------------------------------------------------------------|---|
| 0                     | Informacja                          | Tytuł projektu powinien wskazywać na jego cel. Tytuł nie powinien<br>być zapisany wersalikami ani kończyć się kropką. UWAGA:<br>MAKSYMALNY OKRES REALIZACJI PROJEKTU TO 24 MIESIĄCE. |   |
| Tytuł / I<br>XIII Zja | nazwa projektu:<br>Izd Historyków I | Polskich                                                                                                    | - |
| Okres fi              | inansowania - ro                    | ok początkowy:                                                                                                    |   |
| Wyb                   | oierz                               |                                                                                                    | • |
| Okres fi              | inansowania - ro                    | ok końcowy:                                                                                                    |   |
| Wyb                   | oierz                               | -                                                                                                    | • |
| Okres r               | ealizacji (wyrażo                   | ony w miesiącach):                                                                                                    |   |
| Wiodąc                | a dziedzina i dy                    | scyplina nauki, której dotyczy przedmiot finansowania                                                                                                    |   |
| e wyb                 | Informacja                          | Należy wybrać jedną wiodącą dziedzinę i dyscyplinę nauki                                                                                                    | Ľ |
| Dodatk                | owo dziedzien i                     | dycavalina nauki, któraj datyczy przedmiat financowania                                                                                                    |   |
|                       |                                     |                                                                                                    | • |
| 0                     | Informacja                          | Jeżeli zostanie wskazana przynajmniej jedna (lub więcej) dodatkowa<br>dziedzina i dyscyplina nauki - projekt zostanie automatycznie<br>oznaczony jako interdyscyplinarny             |   |
| Pro                   | ojekt interdyscy                    | plinarny                                                                                                    |   |
|                       |                                     | 🗸 Zapisz 🛛 🗙 Anuluj                                                                                                    |   |

- wpisz tytuł projektu, który będzie wskazywał jakiego rodzaju jest to projekt (np. XII Bałtycki Festiwal Nauki, Prezentacja dorobku naukowego Marii Skłodowskiej-Curie w formie cyklu seminariów organizowanych przez Wydział Fizyki UW, itd.),

 podaj rok początkowy realizacji projektu (jest to rok, którego dotyczy ogłoszony konkurs i w którym rozpoczyna się realizacja projektu – 2023 r.), - podaj rok końcowy realizacji projektu (jest to ostatni rok, w którym będzie realizowany projekt, okres realizacji może wynieść maksymalnie 24 miesiące),

- okres realizacji projektu wyrażony w miesiącach to okres od 1 do max. 24 m-cy,

- wybierz wiodącą dziedzinę i dyscyplinę nauki, której dotyczy projekt, w przypadku więcej niż jednej dziedziny/dyscypliny wybierz dodatkowe (pole "Projekt interdyscyplinarny" zaznaczy się automatycznie),

- kliknij "Zapisz

| 8 | Informacja | Dla konkursu Popularyzacja nauki z edycji 4 w systemie OSF dostępne są inne wnioski podmiotu Uniwersytet Jagielloński w Krakowie o nr ID:<br>0b8e90ba1a57412d983bfc18c18035c2 - status W przygotowaniu |
|---|------------|----------------------------------------------------------------------------------------------------|
|   |            | Stan z 24.01.2023 14:11:36 <u>Odśwież</u>                                                                                                    |

W niebieskim dymku pod górnym MENU może pojawić się komunikat, jeżeli wnioskodawca wprowadził do systemu inne wnioski w danym konkursie (patrz: limit wniosków w części III komunikatu o ustanowieniu programu).

### VI. Sekcja DANE FINANSOWE - podsekcja KOSZTORYS

Pamiętaj! Rzetelne przygotowanie wniosku i szczegółowe opisanie planowanych zadań i kosztów daje większą szansę na uzyskanie pozytywnej oceny.

| Kestey bezepéredmini:         W kostebryse musi wystąpić co najmniej jedna kategoria kostu           Imierancya         Kostebryse nalecy uzupelmić w RJM           Imierancya         Kostebryse nalecy uzupelmić w RJM           Imierancya         W nock doffnancowania ze środków Ministra nie może stanowić więcj ni 20% całkowitych kostuło realizacji projektu.           I. Koszty bezpośrednie:         W kostebrysie musi wystąpić co najmniej jedna kategoria kostuło           Imierancya         M costorysie musi wystąpić co najmniej jedna kategoria kostuło         Srodki z         Srodki z         Srodki z         Srodki z         Srodki prozekta         Rozkry           Koszty bezpośrednie:         W kostebrysie musi wystąpić co najmniej jedna kategoria kostuło         Srodki z         Srodki z         Srodki z         Srodki prozekta         Rozkry         Acija           Mategoria         Rozzto         Srodki z         Srodki z         Srodki z         Srodki prozekta         Rozzto         Acija           Wynagrodzenia         RAZEM         Rod Roz         Srodki z         Srodki z                                                                                                    | Kosztorys            |                                                                                                    |                                        |                                        |                                     |                    |                                   |        |
|----------------------------------------------------------------------------------------------------|----------------------|----------------------------------------------------------------------------------------------------|----------------------------------------|----------------------------------------|-------------------------------------|--------------------|-----------------------------------|--------|
| informacja         Kosztoys nuleży uzupelnić w PLN           informacja         Wartość dofinancowania ze środków Ministra nie może stanowić więcej niż 90% całkowitych kosztów resitizacji projektu.           i. Koszty bezpośrednie         Wozotoryje muleż wystąpić co najmniej jedna kategoria kosztów           i. Koszty bezpośrednie         Wozotoryje muleż wystąpić co najmniej jedna kategoria kosztów           i. Koszty bezpośrednie         Wozotoryje muleż wystąpić co najmniej jedna kategoria kosztów         Środki z<br>Ministeritwa -<br>środki z<br>kosztów         Środki z<br>Ministeritwa -<br>kosztów         Środki z<br>Ministeritwa -<br>kosztów         Środki z<br>Ministeri                                                                                                    | Koszty bezpośrednie: | W kosztorysie musi wystąpić co najmniej jedna kategoria kosztu                                                          |                                        |                                        |                                     |                    |                                   |        |
| Intormaqi         Wantock dofinanzowania ze środków Ministra nie może stanowić więcej niż 50% calkowitych kosztów realizacji projektu.           Koszty bezpośrednie         W kosztorysie musi wystąpić co najmniej jedna kategoria kosztu           Coszty bezpośrednie         W kosztorysie musi wystąpić co najmniej jedna kategoria kosztu         Środki z         Środki z         Koszł         Środki z         Środki z         Koszł         Środki z         Środki z         Koszł         Środki z         Środki z         Koszł         Środki z         Środki z         Koszł         Środki z         Środki z         Środki z         Środki z         Środki z         Środki z         Środki z         Środki z         Środki z         Środki z         Środki z         Środki z         Środki z         Środki z         Środki z         Środki z         Środki z                                                                                                    | lnformacja Kosz      | torys należy uzupelnić w PLN                                                                                            |                                        |                                        |                                     |                    |                                   |        |
| 1. Koszty bezpośrednie<br>koszty bezpośrednie<br>tegoria koszty<br>ktegoria RAZEM<br>Nynagrodzenia RAZEM<br>RAZEM<br>Nynagrodzenia RAZEM<br>Noszty pośrednie<br>RAZEM<br>Noszty pośrednie<br>RAZEM<br>Noszty pośrednie<br>RAZEM<br>Noszty pośrednie<br>RAZEM<br>Noszty pośrednie<br>RAZEM<br>Noszty pośrednie<br>RAZEM<br>Noszty pośrednie<br>RAZEM<br>Noszty pośrednie<br>Noszty pośrednie | Informacja War       | tość dofinansowania ze środków Ministra nie może stanowić więcej niż 90% całkowitych kosztów realizacji projektu        |                                        |                                        |                                     |                    |                                   |        |
| Koszty bezpórednie:         W kosztorysie musi wystąpić co najmniej jedna kategoria kosztu           Coszty bezpórednie:         Srodki z ministerstwa - mołe zo24         Srodki joz ministerstwa - mołe zo24         Srodki joz ministerstwa - mołe zo24         Srodki joz ministerstwa - mołe zo24         Srodki joz ministerstwa - mołe zo24         Srodki joz ministerstwa - mołe zo24         Srodki joz ministerstwa - mołe zo24         Srodki joz ministerstwa - mołe zo24         Akkja           Wynagrodzenia         RAZEM         0,00         0,00         0,00         0,00         0,00         0,00         0,00         0,00         0,00         0,00         0,00         0,00         0,00         0,00         0,00         0,00         0,00         0,00         0,00         0,00         0,00         0,00         0,00         0,00         0,00         0,00         0,00         0,00         0,00         0,00         0,00         0,00         0,00         0,00         0,00         0,00         0,00         0,00         0,00         0,00         0,00         0,00         0,00         0,00         0,00         0,00         0,00         0,00         0,00         0,00         0,00         0,00         0,00         0,00         0,00         0,00         0,00         0,00         0,00         0,00         0,00                                                                                                    | I. Koszty bezpośi    | rednie                                                                                                    |                                        |                                        |                                     |                    |                                   |        |
| Image: Construction of the construction of the construction of                                                                                                    | Koszty bezpośrednie: | W kosztorysie musi wystąpić co najmniej jedna kategoria kosztu                                                          |                                        |                                        |                                     |                    |                                   |        |
| Kategoria         Podkategoria         Strodki z<br>Ministerstva-<br>Rok 2023         Strodki z<br>Ministerstva-<br>Rok 2023         Strodki z<br>Minist                                                                                                    | + Dodaj koszty       |                                                                                                    |                                        |                                        |                                     |                    |                                   |        |
| Wynagrodzenia       RAZEM       0,00       0,00       0,00       0,00       0,00       0,00       0,00       0,00       0,00       0,00       0,00       0,00       0,00       0,00       0,00       0,00       0,00       0,00       0,00       0,00       0,00       0,00       0,00       0,00       0,00       0,00       0,00       0,00       0,00       0,00       0,00       0,00       0,00       0,00       0,00       0,00       0,00       0,00       0,00       0,00       0,00       0,00       0,00       0,00       0,00       0,00       0,00       0,00       0,00       0,00       0,00       0,00       0,00       0,00       0,00       0,00       0,00       0,00       0,00       0,00       0,00       0,00       0,00       0,00       0,00       0,00       0,00       0,00       0,00       0,00       0,00       0,00       0,00       0,00       0,00       0,00       0,00       0,00       0,00       0,00       0,00       0,00       0,00       0,00       0,00       0,00       0,00       0,00       0,00       0,00       0,00       0,00       0,00       0,00       0,00       0,00       0,00       0,00       0,00<                                                                                                    | Kategoria            | Podkategoria                                                                                                    | Środki z<br>Ministerstwa -<br>Rok 2023 | Środki z<br>Ministerstwa -<br>Rok 2024 | Środki z<br>Ministerstwa -<br>Razem | Środki pozostałe   | Koszty<br>bezpośrednie -<br>Razem | Akcja  |
| Inne       RAZEM       0,00       0,00       0,00       0,00       0,00       0,00         RAZEM       0,00       0,00       0,00       0,00       0,00       0,00       0,00       0,00       0,00       0,00       0,00       0,00       0,00       0,00       0,00       0,00       0,00       0,00       0,00       0,00       0,00       0,00       0,00       0,00       0,00       0,00       0,00       0,00       0,00       0,00       0,00       0,00       0,00       0,00       0,00       0,00       0,00       0,00       0,00       0,00       0,00       0,00       0,00       0,00       0,00       0,00       0,00       0,00       0,00       0,00       0,00       0,00       0,00       0,00       0,00       0,00       0,00       0,00       0,00       0,00       0,00       0,00       0,00       0,00       0,00       0,00       0,00       0,00       0,00       0,00       0,00       0,00       0,00       0,00       0,00       0,00       0,00       0,00       0,00       0,00       0,00       0,00       0,00       0,00       0,00       0,00       0,00       0,00       0,00       0,00       0,00                                                                                                    | Wynagrodzenia        | RAZEM                                                                                                    | 0,00                                   | 0,00                                   | 0,00                                | 0,00               | 0,00                              |        |
| RAZEM     0,00     0,00     0,00     0,00     0,00     0,00       II. KOSZty poŚredlie       II. KOSzty pośredlie         IV. Koszty pośredlie         IV. Koszty pośredlie         IV. Koszty pośredlie         Koszty pośredlie             Koszty pośredlie         Koszty pośredlie         Koszty pośredlie         Koszty pośredlie             Koszty pośredlie         Koszty pośredlie         Koszty pośredlie <td>Inne</td> <td>RAZEM</td> <td>0,00</td> <td>0,00</td> <td>0,00</td> <td>0,00</td> <td>0,00</td> <td></td>                                                                                                    | Inne                 | RAZEM                                                                                                    | 0,00                                   | 0,00                                   | 0,00                                | 0,00               | 0,00                              |        |
| II. Koszty pośrednie         II. Koszty pośrednie         Informacja       Watość w wierszu RAZEM w kolumnie środki z Ministerstwa - Razem w podsekcji II. Koszty pośrednie nie może przekroczyć 10% wartości w wierszu RAZEM w kolumnie środki z Ministerstwa - Razem w podsekcji I. Koszty bezpośrednie         C Dodaj koszty         Koszty pośrednie       Środki z Ministerstwa - Razem w podsekcji I. Koszty bezpośrednie         Ministerstwa - Razem w podsekcji II. Koszty pośrednie nie może przekroczyć 10% wartości w wierszu RAZEM w kolumnie środki z Ministerstwa - Razem w podsekcji I. Koszty bezpośrednie         Ministerstwa - Razem w podsekcji II. Koszty bezpośrednie         Ministerstwa - Razem w podsekcji II. Koszty bezpośrednie         Ministerstwa - Razem w podsekcji II. Koszty bezpośrednie         Ministerstwa - Razem w podsekcji II. Koszty bezpośrednie         Ministerstwa - Razem w podsekcji II. Koszty bezpośrednie         Ministerstwa - Razem w podsekcji II. Koszty bezpośrednie         Ministerstwa - Razem w podsekcji II. Koszty bezpośrednie         Ministerstwa - Razem w podsekcji II. Koszty bezpośrednie         Ministerstwa - Razem w podsekcji II. Koszty bezpośrednie         Ministerstwa - Razem w podsekcji II. Koszty bezpośrednie         Ministerstwa - Razem w podsekcji II. Koszty bezpośrednie <th< td=""><td>RAZEM</td><td></td><td>0,00</td><td>0,00</td><td>0,00</td><td>0,00</td><td>0,00</td><td></td></th<>                                                                                                    | RAZEM                |                                                                                                    | 0,00                                   | 0,00                                   | 0,00                                | 0,00               | 0,00                              |        |
| Watość w wierszu RAZEM w kolumnie środki z Ministerstwa - Razem w podsekcji II. Koszty pośrednie nie może przekroczyć 10% wartość w wierszu RAZEM w kolumnie środki z Ministerstwa - Razem w podsekcji I. Koszty bezpośrednie         Dodaj koszty       Koszty pośrednie       Środki z Ministerstwa - Razem w podsekcji I. Koszty bezpośrednie       Koszty bezpośrednie         Koszty pośrednie       Udział kosztów pośrednich (środki z Ministerstwa)       Środki z Ministerstwa - Razem w podsekcji I. Koszty bezpośrednie       Koszty pośrednie         Koszty pośrednie       Udział kosztów pośrednich (środki z Ministerstwa)       Środki z Ministerstwa - Razem w podsekcji I. Koszty bezpośrednie       Akcja         RAZEM       0,00       0,00       0,00       0,00       0,00       0,00                                                                                                    | II. Koszty pośred    | nie                                                                                                    |                                        |                                        |                                     |                    |                                   |        |
| Yoodaj kossty       Srodki z Ministerstwa       Srodki z Ministerstwa       Srodki z Ministerstwa       Srodki z Ministerstwa       Srodki z Ministerstwa       Ministerstwa       Ministers                                                                                                    | 😧 Informacja War     | tość w wierszu RAZEM w kolumnie Środki z Ministerstwa - Razem w podsekcji II. Koszty pośrednie nie może przekroczyć 10% | wartości w wierszu                     | RAZEM w kolumnie                       | Środki z Ministerst                 | wa - Razem w podse | kcji I. Koszty bezpośr            | rednie |
| Koszty pośrednie     Udział kosztów pośrednich (środki z Ministerstwa)     Środki z Ministerstwa - Ministerstwa - Ministe                                                                                                    | + Dodaj koszty       |                                                                                                    |                                        |                                        |                                     |                    |                                   |        |
| RAZEM 0,00% 0,00 - 0,00                                                                                                    | Koszty pośrednie     | Udział kosztów pośrednich (środki z Ministerstwa)                                                                       | Środki z<br>Ministerstwa -<br>Rok 2023 | Środki z<br>Ministerstwa -<br>Rok 2024 | Środki z<br>Ministerstwa -<br>Razem | Środki pozostałe   | Koszty<br>pośrednie -<br>Razem    | Akcja  |
|                                                                                                    | RAZEM                | 0,00%                                                                                                    | -                                      | -                                      | 0,00                                | -                  | 0,00                              |        |

Pamiętaj ! wartość dofinansowania projektu ze środków ministra nie może stanowić więcej niż 90% całkowitych kosztów realizacji projektu, oznacza to, że wnioskodawca musi zapewnić co najmniej 10% wkładu finansowego ze środków własnych/innych.

W podsekcji I. Koszty bezpośrednie, za pomocą funkcji "+Dodaj koszty" wybierz kategorie kosztów (Wynagrodzenia, Inne), a następnie odpowiednie podkategorie kosztów, które będą odpowiadać działaniom zaplanowanym w projekcie. Określ ich wysokość w podziale na ich finansowanie ze środków wnioskowanych z ministerstwa oraz pokrywanych ze środków pozostałych. Jeżeli projekt trwa dłużej niż jeden rok, pamiętaj aby prawidłowo przedstawić podział kosztów na lata. Koniecznie szczegółowo je rozpisz, podaj kalkulację ich wyliczenia i uzasadnij w polu "Uzasadnienie" (okno poniżej).

kliknij "Zapisz".

| loszty bezpośrednie                                                                                                    | ×    |
|----------------------------------------------------------------------------------------------------|------|
| Kategoria: *                                                                                                    |      |
| Wynagrodzenia                                                                                                    | -    |
| Podkategoria: *                                                                                                    |      |
| wynagrodzenia osób bezpośrednio uczestniczących w realizacji projektu                                                                                                    | •    |
| Środki z Ministerstwa - rok 2023 *                                                                                                    |      |
| 10 000,00                                                                                                    |      |
| Środki z Ministerstwa - rok 2024 *                                                                                                    |      |
| 15 000,00                                                                                                    |      |
| Środki pozostałe *                                                                                                    |      |
| 3 000,00                                                                                                    |      |
| Uzasadnienie                                                                                                    |      |
| Należy szczegółowo opisać planowane koszty wynagrodzeń wraz z ich kalkulacją np.<br>1) pracownik ds promocji - wynagrodzenie miesięczne (dodatek do wynagrodzenia): 2 m-o<br>500 zł (z narzutami) = 1000 zł<br>2) obsługa techniczna konferencji (umowa zlecenie): 2500 zł | ce * |
| ·                                                                                                    |      |
| 🗸 Zapisz 🛛 🗙 Anu                                                                                                    | uluj |
|                                                                                                    |      |

| I. Koszty pośr   | .Koszty pośrednie                                                                                                    |                                        |                                        |                                     |                    |                                |       |
|------------------|----------------------------------------------------------------------------------------------------|----------------------------------------|----------------------------------------|-------------------------------------|--------------------|--------------------------------|-------|
| Informacja       | Wartość w wierszu RAZEM w kolumnie Środki z Ministerstwa - Razem w podsekcji II. Koszty pośrednie nie może przekroczyć 10% | wartości w wierszu                     | RAZEM w kolumnie                       | Środki z Ministerstv                | wa - Razem w podse | kcji I. Koszty bezpośre        | dnie  |
| + Dodaj koszty   |                                                                                                    |                                        |                                        |                                     |                    |                                |       |
| Koszty pośrednie | Udział kosztów pośrednich (środki z Ministerstwa)                                                                          | Środki z<br>Ministerstwa -<br>Rok 2023 | Środki z<br>Ministerstwa -<br>Rok 2024 | Środki z<br>Ministerstwa -<br>Razem | Środki pozostałe   | Koszty<br>pośrednie -<br>Razem | Akcja |
| RAZEM            | 0,00%                                                                                                    |                                        |                                        | 0,00                                |                    | 0,00                           |       |

W podsekcji II. Koszty pośrednie podaj kwotę przeznaczoną na koszty pośrednie w podziale na środki wnioskowane z ministerstwa oraz pokrywane ze środków pozostałych. Jeżeli projekt trwa dłużej niż jeden rok, pamiętaj aby prawidłowo przedstawić podział kosztów na lata (okno poniżej).

Pamiętaj! Koszty pośrednie dofinansowane z ministerstwa nie mogą przekroczyć 10% kosztów bezpośrednich dofinansowanych z tych środków.

| Środki z Ministerstwa - rok 2023 *<br>0,00<br>Środki z Ministerstwa - rok 2024 *<br>0,00<br>Środki pozostałe *<br>0,00<br>✓ Zapisz ★ Anu<br>ztorys ogólny<br>torys ogólny<br>torys ogólny                                                                                                    | sírednie                                                                                           | ×     |
|----------------------------------------------------------------------------------------------------|----------------------------------------------------------------------------------------------------|-------|
| 0,00<br>Środki z Ministerstwa - rok 2024 *<br>0,00<br>Środki pozostałe *<br>0,00<br>✓ Zapisz ★ Anu<br>trys ogóly<br>trys ogóly                                                                                                    | inisterstwa - rok 2023 *                                                                           |       |
| Środki z Ministerstwa - rok 2024 *<br>0,00<br>Środki pozostałe *<br>0,00<br>✓ Zapisz X Anu<br>crys ogóly<br>strategy strategy strategy zawa strategy w tabeli nr II.                                                                                                    |                                                                                                    |       |
| 0,00<br>Środki pozostałe *<br>0,00<br>vy Zapisz X Anu<br>orys ogólny<br>tormadi Suma środkow pozostałych ze wszystkich lat "flazem" musi być równa pozycji "środki pozostałe" w tabeli m III.                                                                                                    | inisterstwa - rok 2024 *                                                                           |       |
| Środki pozostałe *<br>0,00<br>v Zapisz X Anu<br>orys ogólny<br>tormada Suma środków pozostałych ze wszystkich lat "Razem" musi być równa pozycji "Środki pozostałe" w tabeli m III.                                                                                                    |                                                                                                    |       |
| 0,00<br>Capisz X Anu orys ogólny formaçi Suma środków pozostałych ze wszystkich lat "Razem" musi być równa pozycji "środki pozostałe" w tabeli nr III. wsdź śródki pozostałe                                                                                                    | ostałe *                                                                                           |       |
| V Zapisz X Anu<br>orys ogólny<br>formaja Suma środków pozostałych ze wszystkich lat "Razem" musi być równa pozycji "Środki pozostałe" w tabeli nr III.                                                                                                    |                                                                                                    |       |
| Orys ogólny<br>nformacja Suma środków pozostałych ze wszystkich lat "Razem" musi być równa pozycji "Środki pozostałe" w tabeli nr III.<br>swadź środki pozostałe                                                                                                    | 🗸 Zapisz 🛛 🗙 Ar                                                                                    | nuluj |
| nformacja Suma środków pozostałych ze wszystkich lat "Razem" musi być równa pozycji "Środki pozostałe" w tabeli nr III.                                                                                                    |                                                                                                    |       |
| owadź środki pozostałe                                                                                                    | w pozostałych ze wszystkich lat "Razem" musi być równa pozycji "Środki pozostałe" w tabeli nr III. |       |
|                                                                                                    |                                                                                                    |       |
| Źródła finansowania / okreś finansowania Rok 2023 Rok 2024 Razem                                                                                                    | Źródła finansowania / okres finansowania Rok 2023 Rok 2024 Razem                                   | Akc   |
| Aministrative (worka whicksowana) 0,00 0,00 0                                                                                                    | 0,00 0,00                                                                                          | 0,00  |
| Accessed to the second second s | 0.00 0.00                                                                                          | 0.00  |

Udział środków z Ministerstwa 0,00%

W podsekcji Kosztorys ogólny rozpisz TYLKO środki pozostałe za pomocą funkcji "Wprowadź środki pozostałe". Jeżeli projekt trwa dłużej niż jeden rok, pamiętaj aby prawidłowo przedstawić podział tych kosztów na lata (okno poniżej).

| wania pochodzą z tabeli nr III |
|--------------------------------|
|                                |
|                                |
|                                |
|                                |
|                                |
|                                |
|                                |

## VII. Sekcja DANE FINANSOWE – podsekcja HARMONOGRAM

Pamiętaj! Rzetelne przygotowanie wniosku i szczegółowe opisanie planowanych zadań i kosztów daje większą szansę na uzyskanie pozytywnej oceny.

| Ostatnia modutikacia radaktora                            | Ivtuk projektu       |
|-----------------------------------------------------------|----------------------|
| adanie                                                    | ×                    |
| Nazwa zadania: *                                          |                      |
|                                                           |                      |
|                                                           | l.                   |
|                                                           | Liczba znaków 0/200  |
| Opis:                                                     |                      |
|                                                           |                      |
|                                                           |                      |
|                                                           |                      |
|                                                           | Liczba znaków 0/1500 |
| Miesiąc rozpoczęcia zadania [od]:                         |                      |
|                                                           |                      |
| Miesiąc zakończenia zadania [do]:                         |                      |
|                                                           |                      |
| Koszty bezpośrednie przewidywane do sfinansowania ze środ | ków Ministerstwa:    |
|                                                           |                      |
| Koszty bezpośrednie ogółem:                               |                      |
|                                                           |                      |
|                                                           | ✓ Zapisz 🗙 Anului    |
|                                                           |                      |

Harmonogram

| Kosz        | ty bezpośrednie przewidywane do sfinansowania ze środków Ministerstwa:                                   |                                                                         |                |                 |                                                                                             |                                  |       |
|-------------|----------------------------------------------------------------------------------------------------|-------------------------------------------------------------------------|----------------|-----------------|---------------------------------------------------------------------------------------------|----------------------------------|-------|
|             | Wartość w polu Razem musi być równa wa                                                                   | irtości w polu Srodki z Ministerstwa Razem/ Razem z podsekcji I. Koszty | / bezposrednie | w kosztorysie.  |                                                                                             |                                  |       |
| Kosz        | ty bezpośrednie ogółem: Wartość w polu Razem musi być równa wa                                           | rtości w polu Koszty bezpośrednie Razem/ Razem z podsekcji I. Koszty    | bezpośrednie   | w kosztorysie.  |                                                                                             |                                  |       |
| 0           | Informacja Wniosek może być wysłany do Ministerstwa gdy kwoty w harmonogramie są zgodne z                | kwotami w kosztorysie                                                   |                |                 |                                                                                             |                                  |       |
| <b>+</b> De | odaj zadanie 🗧 🕈 Zmień kolejność                                                                         |                                                                         |                |                 |                                                                                             |                                  |       |
| Lp.         | Nazwa zadania                                                                                            | Opis                                                                    | Miesiąc od     | Miesiąc do<br>⑦ | Koszty<br>bezpośrednie<br>przewidywane<br>do<br>sfinansowania<br>ze środków<br>Ministerstwa | Koszty<br>bezpośrednie<br>ogółem | Akcje |
| 1.          | Działania informacyjne i promocyjne w mediach społecznościowych i lokalnej prasie                        | opisz zaplanowane działania                                             | 1              | 8               | 5 000,00                                                                                    | 20 000,00                        | 1     |
| 2.          | Praktyczne warsztaty dla młodzieży o tematyce                                                            | opisz zaplanowane działania                                             | 7              | 9               | 10 000,00                                                                                   | 12 000,00                        | 1     |
| З.          | "Spotkania z historią" cykl spotkań ze społecznością lokalną                                             | opisz zaplanowane działania                                             | 10             | 12              | 5 000,00                                                                                    | 8 000,00                         | 1     |
|             |                                                                                                    |                                                                         |                | Razem:          | 20 000,00                                                                                   | 40 000,00                        |       |
|             |                                                                                                    |                                                                         | Kwoty          | z kosztorysu:   | 0,00                                                                                        | 0,00                             |       |
|             | Wniozek może być wysłany do Ministersztwa, gdy kwotły w harmonopramie są zgodne z kwotami w kosztorysłe. |                                                                         |                |                 |                                                                                             |                                  |       |

W tej podsekcji dodaj poszczególne działania zaplanowane w całym okresie realizacji projektu – dodaj nazwę zadania merytorycznego (a nie kategorię kosztu np. zakup komputera"), krótki opis co w ramach tego działania zrealizujesz, wskaż od – do którego miesiąca realizacji projektu dane zadanie będzie realizowane i koszt tego zadania.

Pamiętaj aby!

- 1) nie opuścić żadnego miesiąca obejmującego okres realizacji zadania (nie mogą wystąpić luki w realizacji),
- 2) przypisać do zadania koszty bezpośrednie (bez kosztów pośrednich).

#### VIII. Sekcja OPIS PROJEKTU

Tę sekcje wypełniasz danymi opisowymi dotyczącymi planowanego projektu – wypełnij wszystkie wymagane podsekcje. Jeżeli któraś sekcja nie dotyczy Twojego projektu wpisz "Nie dotyczy", nie pozostawiaj niewypełnionych pól.

Pamiętaj! Rzetelne przygotowanie wniosku i szczegółowe opisanie projektu daje większą szansę na uzyskanie pozytywnej oceny.

Organizator, współorganizatorzy i patroni projektu (nazwy instytucji)

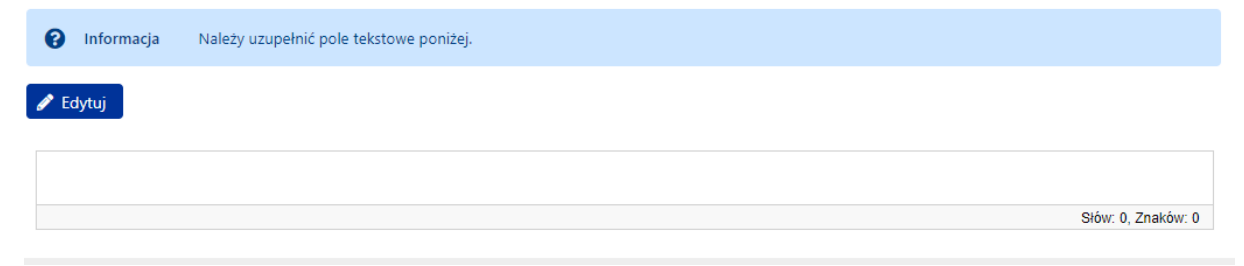

#### Szczegółowy opis projektu

| Informacja | Należy podać następujące informacje: - Zasięg projektu (międzynarodowy, ogólnopolski, regionalny) - Czy projekt ma charakter cykliczny - Język<br>planowanego projektu - Przewidywana liczba uczestników ogółem, w tym zagranicznych -Wysokość opłaty pełnej -Wysokość opłaty ulgowej |
|------------|----------------------------------------------------------------------------------------------------|
| 🖋 Edytuj   |                                                                                                    |
|            |                                                                                                    |
|            | Słów: 0, Znaków: 0                                                                                                    |

#### Proponowany program

| Informacja | Należy uzupełnić pole tekstowe poniżej |
|------------|----------------------------------------|
| 🖋 Edytuj   |                                        |
|            |                                        |

Słów: 0, Znaków: 0

Przewidywana liczba referatów, komunikatów i posterów – stosownie do specyfiki planowanego projektu

| Informacja | Należy uzupełnić pole tekstowe poniżej |
|------------|----------------------------------------|
| 🥒 Edytuj   |                                        |
|            |                                        |
|            |                                        |
|            | Słów: 0, Znaków: 0                     |

Skład komitetu organizacyjnego (imię i nazwisko lub nazwa instytucji)

| Informacja | Należy uzupełnić pole tekstowe poniżej |  |
|------------|----------------------------------------|--|
| 🖋 Edytuj   |                                        |  |
|            |                                        |  |
|            | Słów: 0, Znaków: 0                     |  |
|            |                                        |  |
|            |                                        |  |

Zaproszeni wykładowcy/goście (imiona i nazwiska)

 Informacja
 Należy uzupełnić pole tekstowe poniżej

 Edytuj
 Słów: 0, Znaków: 0

Przewidywana forma upowszechniania wyników realizacji projektu

| Informacja | Należy uzupełnić pole tekstowe poniżej |
|------------|----------------------------------------|
| 🖋 Edytuj   |                                        |
|            |                                        |
|            | Słów: 0, Znaków: 0                     |
|            |                                        |

| Cel i efekty planowane do osiągnięcia |  |
|---------------------------------------|--|
|---------------------------------------|--|

| Informacja | Należy uzupełnić pole tekstowe poniżej |
|------------|----------------------------------------|
| 🖋 Edytuj   |                                        |
|            |                                        |
|            | Słów: 0, Znaków: 0                     |

## IX. Sekcja DOSTĘPNOSĆ

Dostępność

| Opis sposobu zapewnienia | dostępności osobom | ze szczególnymi | potrzebami v | v ramach r | ealizowanego | projektu: |  |
|--------------------------|--------------------|-----------------|--------------|------------|--------------|-----------|--|
| Pole nie może być puste. |                    |                 |              |            |              |           |  |

Opis sposobu zapewnienia dostępności osobom ze szczególnymi potrzebami w ramach realizowanego projektu

| Informacja Należy opisać sposób zapewnienia dostępności osobom ze szczególnymi potrzebami. |                                                                                                    |  |  |  |  |  |
|--------------------------------------------------------------------------------------------|----------------------------------------------------------------------------------------------------|--|--|--|--|--|
|                                                                                            | Definicja "osoby ze szczególnymi potrzebami" określona została w art. 2 pkt 3 ustawy z dnia 19 lipca 2019 r. o zapewnieniu dostępności osobom<br>ze szczególnymi potrzebami. |  |  |  |  |  |
|                                                                                            | Link: https://isap.sejm.gov.pl/isap.nsf/DocDetails.xsp?id=WDU20190001696                                                                                                    |  |  |  |  |  |
| 🖋 Edytuj                                                                                   |                                                                                                    |  |  |  |  |  |
|                                                                                            |                                                                                                    |  |  |  |  |  |

W przypadku dofinansowania projektu wnioskodawca zobowiązany jest do zapewnienia dostępności architektonicznej, cyfrowej oraz informacyjno-komunikacyjnej w zakresie tego projektu osobom ze szczególnymi potrzebami zgodnie z przepisami ustawy z dnia 19 lipca 2019 r. o zapewnieniu dostępności osobom ze szczególnymi potrzebami. Definicja osoby ze szczególnymi potrzebami została określona w art. 2 pkt 3 tej ustawy.

Słów: 0, Znaków: 0

Wnioskodawca wypełnia ten obowiązek co najmniej w zakresie określonym minimalnymi wymaganiami, o których mowa w art. 6 ww. ustawy. Jeżeli nie jest w stanie, w szczególności ze względów technicznych lub prawnych, zapewnić dostępności osobie ze szczególnymi potrzebami w zakresie dostępności architektonicznej i informacyjno-komunikacyjnej, wówczas wnioskodawca zapewnia takiej osobie dostęp alternatywny w rozumieniu ww. ustawy.

#### Link: <u>https://isap.sejm.gov.pl/isap.nsf/DocDetails.xsp?id=WDU20190001696</u>

UWAGA! Stosowne zapisy zostaną zawarte również z projekcie umowy zawieranej z wnioskodawcą, któremu zostanie przyznane dofinansowanie.

## X. Sekcja ZAŁĄCZNIKI

Załączniki

| Informacja W przypadku gdy wnioskodawcą jest: |                |                                                                                                    |  |  |  |
|-----------------------------------------------|----------------|----------------------------------------------------------------------------------------------------|--|--|--|
|                                               |                | <ul> <li>- inny podmiot prowadzący głównie działalność naukową w sposób samodzielny i ciągły, będący organizacją prowadzącą badania i<br/>upowszechniającą wiedzę w rozumieniu art. 2 pkt 83 rozporządzenia Komisji (UE) nr 651/2014 z dnia 17 czerwca 2014 r. uznającego niektóre<br/>rodzaje pomocy za zgodne z rynkiem wewnętrznym w zastosowaniu art. 107 i 108 Traktatu (Dz. Urz. UE L 187 z 26.06.2014, str. 1, z późn. zm.),<br/>posiadającą osobowość prawną ALBO inna jednostka organizacyjna działająca na rzecz upowszechniania nauki, posiadająca osobowość prawną;</li> <li>- do wniosku dołącza się poświadczoną za zgodność z oryginałem kopię umowy, statutu albo innego przewidzianego przepisami prawa<br/>dokumentu dotyczącego ustanowienia, działalności i organizacji wnioskodawcy.</li> </ul> |  |  |  |
| + 0                                           | odaj załącznik |                                                                                                    |  |  |  |
| 0                                             | Informacja     | Wymagany format załącznika to [pdf], o maksymalnym rozmiarze 20 MB                                                                                                    |  |  |  |

Zapoznaj się z komunikatem w niebieskim dymku.

Jeżeli składasz wniosek jako:

- inny podmiot prowadzący głównie działalność naukową w sposób samodzielny i ciągły, będący organizacją prowadzącą badania i upowszechniającą wiedzę (posiadająca osobowość prawną) lub
- inna jednostka organizacyjna działająca na rzecz upowszechniania nauki (posiadająca osobowość prawną),

do wniosku dołącz poświadczoną za zgodność z oryginałem kopię umowy, statutu albo innego przewidzianego przepisami prawa dokumentu dotyczącego ustanowienia, działalności i organizacji wnioskodawcy.

[UWAGA! W przypadku wniosku *Doskonała nauka – Wsparcie monografii naukowych* **pamiętaj, żeby w tej sekcji załączyć**, w formie dokumentu elektronicznego (pdf), tekst monografii lub jej tłumaczenie oraz recenzję sporządzoną przez recenzenta specjalizującego się w danej tematyce].

## XI. Sekcja OŚWIADCZENIA I DEKLARACJE

#### Oświadczenia

A Edutui

| Treść oświadczenia:                                                                                                    | Potwierdzenie: |
|----------------------------------------------------------------------------------------------------|----------------|
| Oświadczam, że zapoznałem/łam się z treścią komunikatu Ministra Edukacji i Nauki z dnia o ustanowieniu programu pod nazwą "Społeczna<br>odpowiedzialność nauki II" i naborze wniosków.                                                                                                    | Tak            |
| Oświadczam, że przyznane środki finansowe nie będą stanowiły dla Wnioskodawcy pomocy państwa zgodnie z art. 107 i art. 108 Traktatu o<br>funkcjonowaniu Unii Europejskiej.                                                                                                    | Brak danych    |
| Oświadczam, że projekt nie obejmuje działań, które są finansowane z innych środków pochodzących z budżetu państwa.                                                                                                    | Brak danych    |
| Oświadczam, że informacje zawarte we wniosku są zgodne ze stanem faktycznym i prawnym.                                                                                                    | Brak danych    |
| Oświadczam, że wyrażam zgodę na przesyłanie korespondencji za pomocą środków komunikacji elektronicznej w rozumieniu art. 2 pkt 5<br>ustawy z dnia 18 lipca 2002 r. o świadczeniu usług drogą elektroniczną, w szczególności na adres poczty elektronicznej redaktora wniosku.                                                                                                    | Brak danych    |
| Oświadczam, że osobą upoważnioną do obsługi wniosku w imieniu Kierownika Podmiotu, w szczególności zaś zobowiązaną do odbierania i<br>wysyłania, w wyznaczonych przez Ministra terminach, korespondencji dotyczącej niniejszego wniosku jest redaktor wniosku wskazany w sekcji<br>"Osoby przygotowujące wniosek".                                                                                                    | Brak danych    |
| Oświadczam, że nie zalegam z:<br>a) wpłatami z tytułu należności budżetowych,<br>b) opłacaniem składek na ubezpieczenia społeczne i ubezpieczenie zdrowotne. UWAGA: oświadczenie zaznacza tylko:<br>- inny podmiot prowadzący głównie działalność naukową w sposób samodzielny i ciągły, będący organizacją prowadzącą badania i<br>upowszechniającą wiedzę w rozumieniu art. 2 pkt 83 rozporządzenia Komisji (UE) nr 651/2014 z dnia 17 czerwca 2014 r. uznającego niektóre<br>rodzaje pomocy za zgodne z rynkiem wewnętrznym w zastosowaniu art. 107 i 108 Traktatu (Dz. Urz. UE L 187 z 26.06.2014, str. 1, z późn. zm.),<br>posiadającą osobowość prawną;<br>- inna jednostka organizacyjna działająca na rzecz upowszechniania nauki, posiadająca osobowość prawną.                                                                                    | Brak danych    |
| Oświadczam, że prowadzę głównie działalność naukową w sposób samodzielny i ciągły jako organizacja prowadząca badania i<br>upowszechniająca wiedzę w rozumieniu art. 2 pkt 83 rozporządzenia Komisji (UE) nr 651/2014 z dnia 17 czerwca 2014 r. uznającego niektóre<br>rodzaje pomocy za zgodne z rynkiem wewnętrznym w zastosowaniu art. 107 i 108 Traktatu.<br>UWAGA: oświadczenie zaznacza tylko inny podmiot prowadzący głównie działalność naukową w sposób samodzielny i ciągły, będący<br>organizacją prowadzącą badania i upowszechniającą wiedzę w rozumieniu art. 2 pkt 83 rozporządzenia Komisji (UE) nr 651/2014 z dnia 17<br>czerwca 2014 r. uznającego niektóre rodzaje pomocy za zgodne z rynkiem wewnętrznym w zastosowaniu art. 107 i 108 Traktatu (Dz. Urz. UE L<br>187 z 26.06.2014, str. 1, z późn. zm.), posiadającą osobowość prawną. | Brak danych    |
| Oświadczam, że prowadzę działalność upowszechniającą naukę.<br>UWAGA: oświadczenie zaznacza tylko inna jednostka organizacyjna działająca na rzecz upowszechniania nauki, posiadająca osobowość<br>prawna.                                                                                                    | Brak danych    |

Pierwsze sześć (6) oświadczeń składa każdy wnioskodawca.

#### W przypadku kiedy wniosek składa:

inny podmiot prowadzący głównie działalność naukową w sposób samodzielny i ciągły, będący organizacją prowadzącą badania i upowszechniającą wiedzę (posiadająca osobowość prawną)

#### dodatkowo we wniosku oświadcza, że:

- ▶ nie zalega z:
  - a) wpłatami z tytułu należności budżetowych,
- b) opłacaniem składek na ubezpieczenia społeczne i ubezpieczenie zdrowotne;
  - prowadzi głównie działalność naukową w sposób samodzielny i ciągły jako organizacja prowadząca badania i upowszechniająca wiedzę.

#### W przypadku kiedy wniosek składa:

inna jednostka organizacyjna działająca na rzecz upowszechniania nauki (posiadająca osobowość prawną)

#### dodatkowo we wniosku oświadcza, że:

- nie zalega z:
  - a) wpłatami z tytułu należności budżetowych,

b) opłacaniem składek na ubezpieczenia społeczne i ubezpieczenie zdrowotne;

prowadzi działalność upowszechniającą naukę.

#### XII. Sekcja OSOBY W PROJEKCIE

Osoby w projekcie

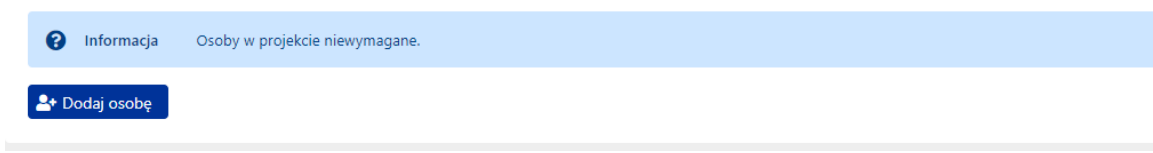

NIE WYPEŁNIAJ - ta sekcja nie dotyczy tego programu.

#### XIII. Sekcja OSOBY PRZYGOTOWUJĄCE WNIOSEK

Osoba upoważniona do podpisania wniosku

| 🥒 Edytuj                        |                                      |                                           |
|---------------------------------|--------------------------------------|-------------------------------------------|
| Tytuł:<br>brak danych           | Stanowisko / Funkcja:<br>brak danych | Numer telefonu służbowego:<br>brak danych |
| lmię i nazwisko:<br>brak danych | E-mail:<br>brak danych               |                                           |
| Upoważnienie do podpisania      | wniosku                              |                                           |

| + | Dodaj załącznik |                                                                                                    |
|---|-----------------|----------------------------------------------------------------------------------------------------|
|   |                 |                                                                                                    |
| 0 | Informacja      | Upowaźnienie jest wymagane jeśli osobą podpisującą wniosek jest inna osoba niż kierownik podmiotu wskazany w sekcji "Wnioskodawca"<br>Zaleca się załączenie pliku z podpisem cyfrowym |

| 8 | Informacja | Wymagany | format załącznika | to PDF, | o maksymalnym | rozmiarze | 10MB |
|---|------------|----------|-------------------|---------|---------------|-----------|------|
|---|------------|----------|-------------------|---------|---------------|-----------|------|

elektronicznym).

Redaktor wniosku na dzień wysłania wniosku do ministerstwa

Informacja

Osoba do bezpośredniego kontaktora

Tytuł:

brak danych

brak danych

Służbowy adres e-mail:

Imię i nazwisko:Służbowy adres e-mail:W tej sekcji uwzględnia się dane osoby upoważnionej do podpisania wniosku. Sekcja ta<br/>powiązana jest z sekcją Wnioskodawca poz. *Kierownik podmiotu*, więc jeśli w tej sekcji<br/>wprowadzisz dane innej osoby upoważnionej do podpisania wniosku niż wskazany<br/>wcześniej *Kierownik podmiotu*, wówczas system zażąda dołączenia stosowego<br/>pełnomocnictwa w formacie pdf (podpisanego kwalifikowanym podpisem

W części "Redaktor wniosku na dzień wysłania wniosku do ministerstwa" należy uzupełnić dane osoby, która wprowadza wniosek do systemu OSF (Redaktora wniosku).

#### XIV. Sekcja ELEKTRONICZNA WYSYŁKA

W tej sekcji dokonujesz wyboru sposobu wysyłki wniosku do ministerstwa. Możesz to zrobić na dwa sposoby:

- wykorzystać "podpis cyfrowy", jeżeli posiadasz kwalifikowany podpis elektroniczny

lub

- wykorzystać "ePUAP", jeśli nie dysponujesz kwalifikowanym podpisem elektronicznym (wykorzystujesz wówczas podpis zaufany).

UWAGA ! nie dopuszcza się innych form składania wniosku.

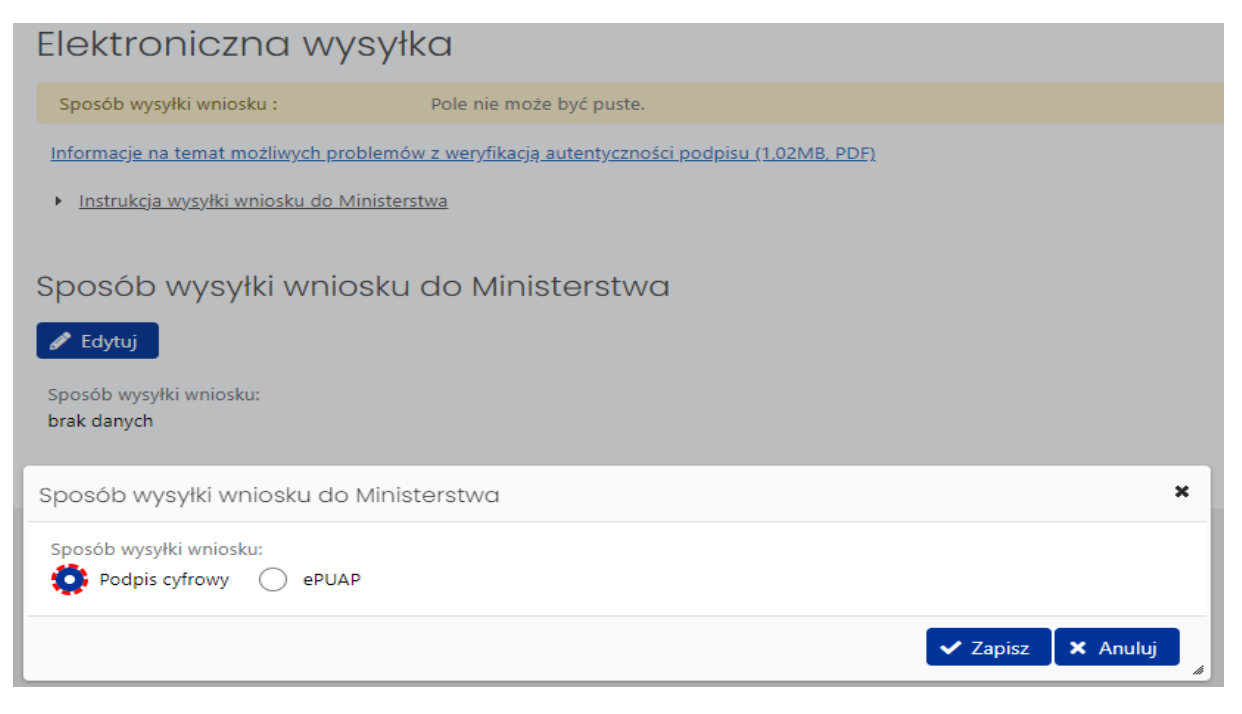

Posiadasz kwalifikowany podpis elektroniczny – wybierz opcję "Podpis cyfrowy".

# Elektroniczna wysyłka

Informacje na temat możliwych problemów z weryfikacją autentyczności podpisu (1.02MB, PDF)

Instrukcja wysyłki wniosku do Ministerstwa

# Sposób wysyłki wniosku do Ministerstwa

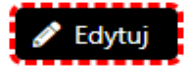

Sposób wysyłki wniosku: Podpis cyfrowy

Pobierz wniosek z podpisem ZSUN/OSF

## Kliknij "Pobierz wniosek z podpisem ZSUN/OSF".

| Sposób v                        | wysyłki wniosku do Ministerstwa                                                                                                    |   |
|---------------------------------|----------------------------------------------------------------------------------------------------|---|
| 🖋 Edytuj                        |                                                                                                    |   |
| Sposób wysyłk<br>Podpis cyfrowy | ii wniosku:<br>/                                                                                                    |   |
| Pobierz wni                     | iosek z podpisem ZSUN/OSF                                                                                                    |   |
|                                 | Uwagi kompletności                                                                                                    | × |
|                                 | Wniosek nie może zostać uznany za gotowy<br>Następujące sekcje wymagają uzupełnienia                                                                                                    | Î |
|                                 | Wnioskodawca       Przejdź do sekcji I         Kierownik podmiotu - Stopień lub tytuł naukowy:         Pole nie może być puste.         Kierownik podmiotu - Telefon:         Pole nie może być puste.         Kierownik podmiotu - E-mail:         Pole nie może być puste. |   |
|                                 | Informacje o przedmiocie finansowania <u>Przejdź do sekcji</u> 🔊<br>Streszczenie projektu:<br>Pole nie może być puste.                                                                                                    | I |
|                                 | Harmonogram Przejdź do sekcji 🤿                                                                                                    |   |

Na tym etapie, jeśli nie uzupełniłeś wszystkich wymaganych sekcji albo wypełniłeś je niewłaściwie, system o tym zakomunikuje. Usuń braki we wniosku i ponownie podejmij próbę wygenerowania wniosku do podpisu.

Wygeneruj pdf wniosku i przekaż osobie upoważnionej do podpisania wniosku kwalifikowanym podpisem elektronicznym. Podpisany wniosek w formacie pdf załącz ponownie do systemu i wyślij w systemie OSF wniosek do ministerstwa.

| Sposób wysyłki wniosku do Ministerstwa            | × |
|---------------------------------------------------|---|
| Sposób wysyłki wniosku:<br>Podpis cyfrowy 🏟 ePUAP |   |
| Zapisz X Anuluj                                   |   |

Jeżeli nie posiadasz kwalifikowanego podpisu elektronicznego i wniosek zamierzasz podpisać podpisem zaufanym – wybierz opcję "ePUAP".

| 📜 Lista wniosków OSF 🛛 🛅 Usuń wniosek | ▼ Plik (PDF)    |
|---------------------------------------|-----------------|
|                                       |                 |
| ID wniosku:                           | Na rok:         |
| 67f735ed813c44eeb8b6f5eaa15ae5e2      | 2023            |
| Nr rejestracyjny:                     | Tryb naboru:    |
| -                                     | Termin na złoże |
| Nazwa programu i moduł:               | Status wniosku  |
| Społeczna odpowiedzialność nauki II - | W przygotowa    |
| Popularyzacja nauki                   | Data utworzeni  |
| Edycja / numer konkursu:              | 2023-01-27 08   |
| 1                                     | Ostatnia mody   |
|                                       | 2023-01-27 09   |
| ⊘ Sprawdź kompletność                 |                 |

Sprawdź kompletność wniosku.

W przypadku komunikatu z systemu o konieczności uzupełnienia braków we wniosku – usuń je i ponownie podejmij próbę wygenerowania wniosku do podpisu.

| 📰 Lista wniosków OSF 🛛 间 Usuń wnio    | sek 🔽 🝷 Plik (PDF)                                               |                                     |                          |
|---------------------------------------|------------------------------------------------------------------|-------------------------------------|--------------------------|
| ID wniosku:                           | Na rok:                                                          | Data wpływu:                        | Rodzaj instytucji:       |
| 67f735ed813c44eeb8b6f5eaa15ae5e2      | 2023                                                             |                                     | Uczelnia publiczna       |
| Nr rejestracyjny:<br>-                | Tryb naboru:<br>Termin na złożenie wniosku jest nieprzekraczalny | Sposób wysyłki:<br>ePUAP            | Kierownik projektu:<br>- |
| Nazwa programu i moduł:               | Status wniosku:                                                  | Wnioskodawca:                       | Opiekun projektu:        |
| Społeczna odpowiedzialność nauki II - | W przygotowaniu                                                  | Uniwersytet Jagielloński w Krakowie | -                        |
| Popularyzacja nauki                   | Data utworzenia:                                                 | Tytuł projektu:                     | Numer RPW:               |
| Edycja / numer konkursu:              | 2023-01-27 08:50:22                                              | XIII Zjazd Historyków Polskich      | -                        |
| 1                                     | Ostatnia modyfikacja redaktora:                                  | Typ instytucji:                     | Numer sprawy w EZD:      |
|                                       | 2023-01-27 09:54:12                                              | Uczelnia akademicka                 | -                        |
| Sprawdź kompletność                   |                                                                  |                                     |                          |

Kliknij "Plik (PDF)", wygeneruj pdf wniosku i przekaż osobie upoważnionej do podpisania wniosku podpisem zaufanym. Po podpisaniu wniosku wykonaj następujące czynności:

- 1) wyślij w systemie OSF wniosek do ministerstwa oraz
- 2) jego wersje w formacie pdf podpisaną podpisem zaufanym wyślij na elektroniczną skrzynkę podawczą ministerstwa (e-PUAP).

WAŻNE! Tylko skuteczne wykonanie obu tych czynności jest podstawą do przyjęcia wniosku przez ministerstwo i dalszego procedowania.

## XV. Działania informacyjne i promocyjne w projekcie

Informacja o dofinansowaniu ze środków budżetu państwa powinna być możliwie szeroko rozpowszechniana ze wskazaniem źródła wsparcia i podmiotu, który je udzielił.

Zarówno zapisy komunikatu o ustanowieniu programu, jak również brzmienie zapisów umowy zawieranej z wnioskodawcą, który otrzymał dofinansowanie ministra, zobowiązują Wnioskodawcę do:

- opatrywania nazwą oraz logo Ministerstwa Edukacji i Nauki (do pobrania na stronie https://www.gov.pl/web/edukacja-i-nauka/logotypy), a także informacją: "Projekt dofinansowany ze środków Ministra Edukacji i Nauki w ramach programu pod nazwą ....... wszelkich materiałów (w wersji elektronicznej lub papierowej) wytworzonych w wyniku realizacji projektu, w szczególności publikacji, materiałów informacyjnych, szkoleniowych i promocyjnych, oraz zamieszcza tych informacji na swojej stronie internetowej, o ile ją posiada i w mediach społecznościowych, o ile z nich korzysta; informacja dotycząca źródła finansowania projektu powinna być zamieszczona w miejscu dobrze widocznym dla odbiorcy.
- 2) podejmowania działań informacyjnych dotyczących programu zgodnie z art. 35a ust. 1 ustawy z dnia 27 sierpnia 2009 r. o finansach publicznych (Dz. U. z 2022 r. poz. 1634, z późn. zm.) oraz Rozporządzeniem Rady Ministrów z dnia 7 maja 2021 r. w sprawie określenia działań informacyjnych podejmowanych przez podmioty realizujące zadania finansowane lub dofinansowane z budżetu państwa lub z państwowych funduszy celowych.

Linki:

https://isap.sejm.gov.pl/isap.nsf/DocDetails.xsp?id=wdu20091571240 https://isap.sejm.gov.pl/isap.nsf/DocDetails.xsp?id=WDU20210000953